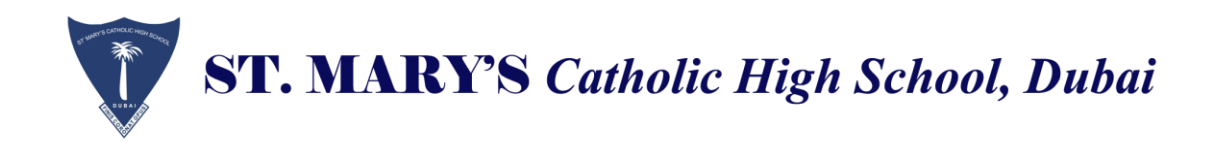

## Before you begin:

- Make sure you have received an invitation email from noreply@sims.co.uk.
- If using a shared computer, sign out of all accounts or use a private browsing window to avoid registration issues.
- Check your spam folder: Sometimes emails can be mistakenly marked as spam. Please check your spam or junk folder for an email from noreply@sims.co.uk.

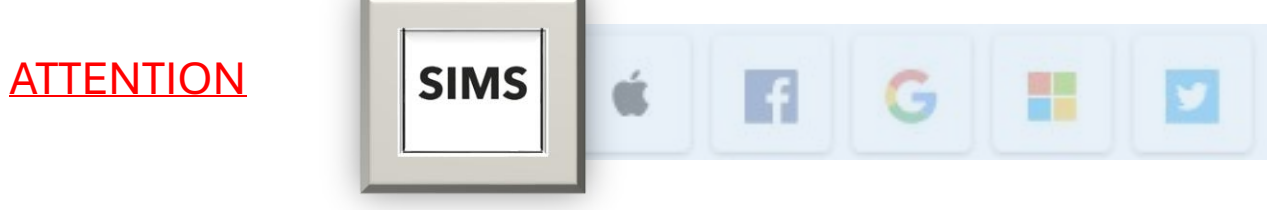

Please choose 'SIMS'.

SIMS ParentApp will prompt you to sign up using a third-party provider such as Microsoft, Google, Facebook, or Twitter.

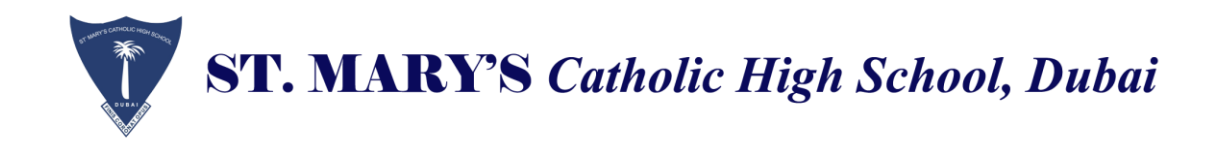

Steps:

1.Open the invitation email and click the green "Accept Invitation" button.

You'll be directed to the "Activate Your Account" screen.

Important: Don't choose "Register with an External Account"

Hi Autom

You're invited to start using SIMS Parent to manage your child's personal details at St Marys Catholic High School - Dubai. If enabled by the school, you can also view child's attendance, school reports, homework assignments and more.

Simply accept this invitation and register within 90 days.

Accept Invitation

If the button above doesn't work, copy and paste the following link into your browser.

https://registration.sims.co.uk

Should you need to enter it, your personal invite code is

Once you've registered you can sign in using your web browser at www.sims-parent.co.uk

You can also use the app for convenience when you're out and about

2. The Activate Your Account screen is displayed. The Invitation Code field is already filled with the unique code from your email. Enter your email address as Username and click the Next button.

| Activate                                  | Your Account                                                           |
|-------------------------------------------|------------------------------------------------------------------------|
| So that we can co<br>enter your em<br>inv | onfirm your identity, ple<br>ail address and persona<br>ritation code. |
| Username                                  |                                                                        |
| gma                                       | il.com                                                                 |
| Invitation Code                           |                                                                        |
| ()))))))))))))))))))))))))))))))))))))    |                                                                        |
|                                           | Next                                                                   |
| Alternatively                             | you may complete the                                                   |
| registratio                               | on using an External                                                   |
| Register wit                              | h an External Account                                                  |

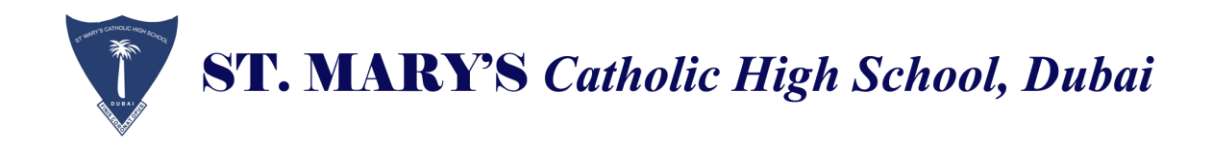

3.Verify Your Identity:

Answer the security question, (one of) your child's date of birth and click "Next."

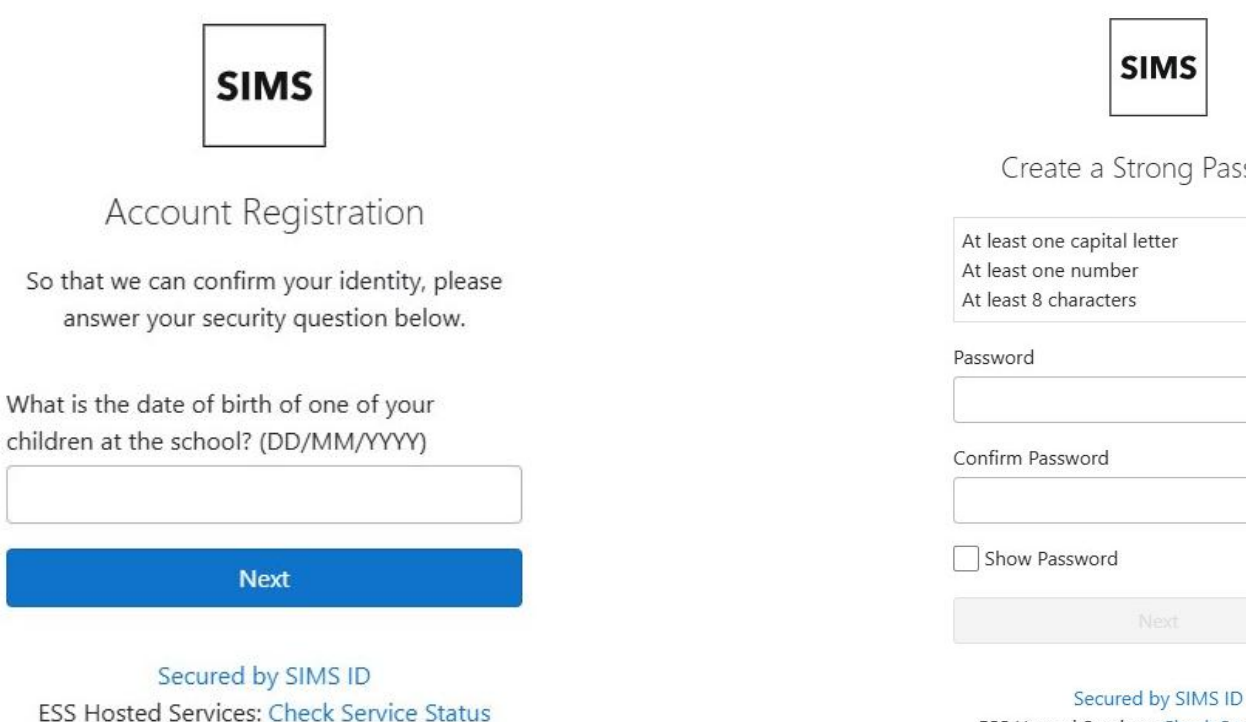

4. Create a Strong Password:

ESS Hosted Services: Check Service Status

Set a strong password for your new SIMS ID account and click "Next." Note: You can reset your password later if needed.

| SIMS                                         | SIMS                                                                                                    |  |
|----------------------------------------------|----------------------------------------------------------------------------------------------------|--|
| ate a Strong Password                        | Account Registration                                                                                                    |  |
| ne capital letter<br>ne number<br>characters | Your account has been successfully created.<br>You are now able to log in.                                                           |  |
|                                              | Log In                                                                                                    |  |
| assword                                      | We have sent you an email to confirm your<br>email address. This is necessary to allow you<br>be able to reset a forgotten password. |  |
| Password                                     | Please replease ignore<br>instructions to validate your email address.<br>Remember to check in your SPAM folder                      |  |
|                                              |                                                                                                    |  |

Secured by SIMS ID ESS Hosted Services: Check Service Status

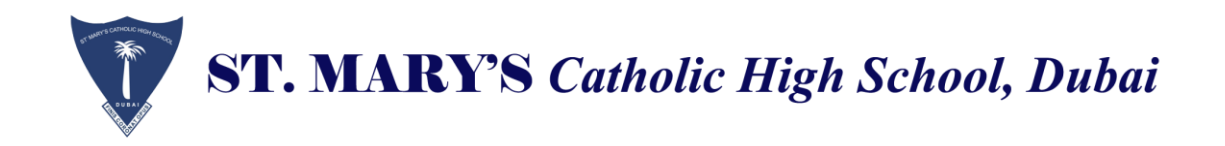

## 5.Login to the App/Portal: Open the App or visit http://id.sims.co.uk

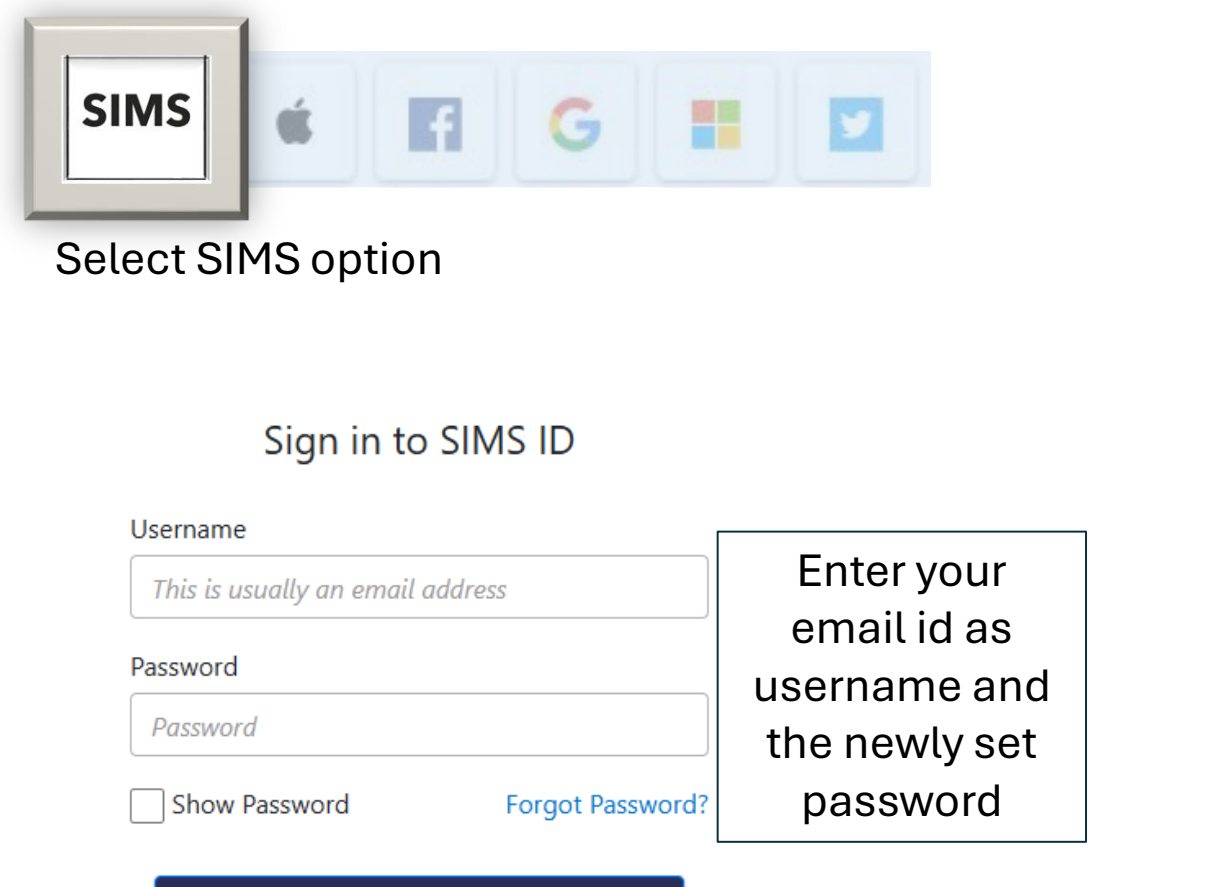

Sign in

## 6. Reset password

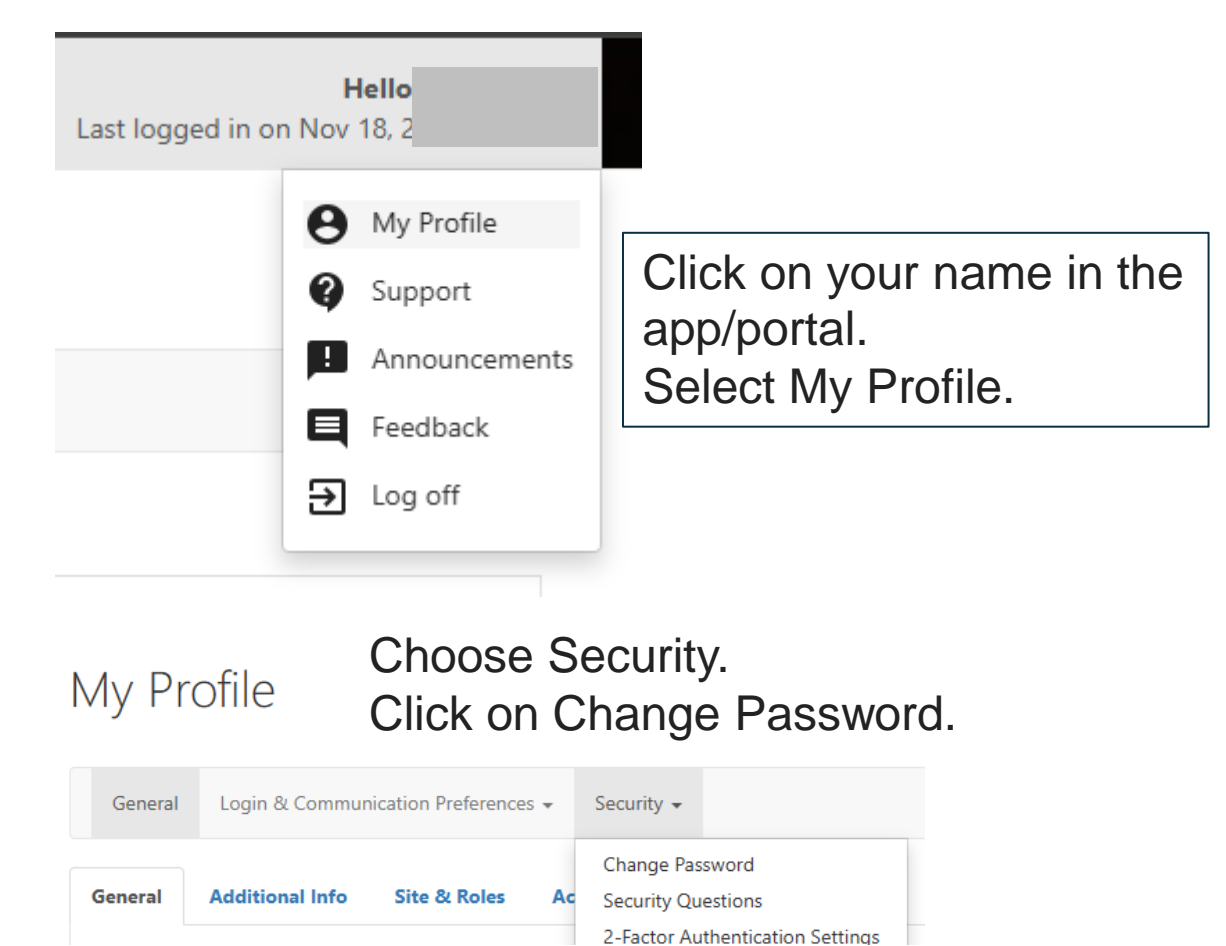